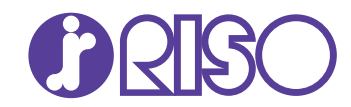

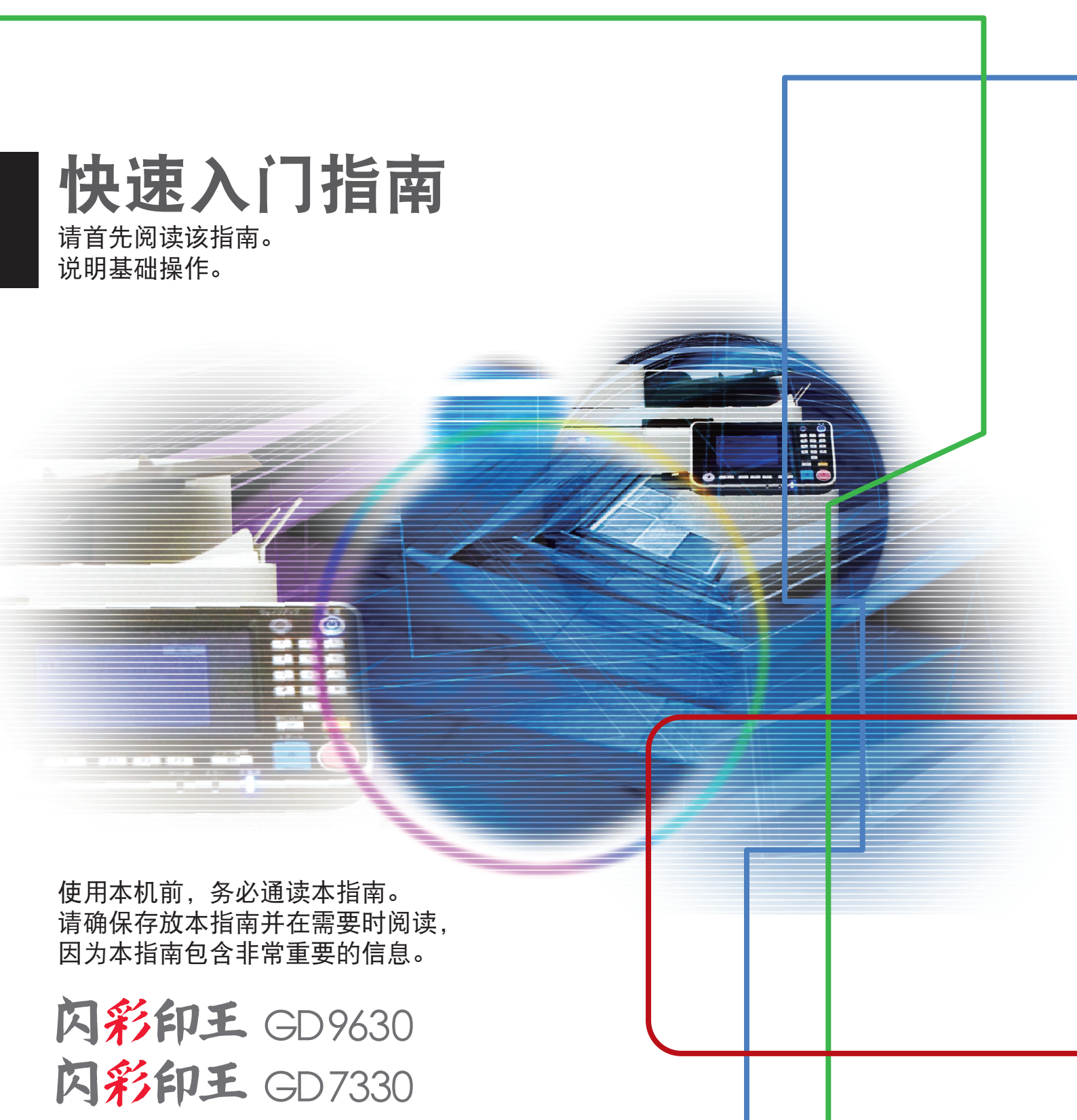

打印机

本设备符合德国环境标签 "RAL-UZ171" 的物质排放检测标准。

<u>小</u>注意

阅读后,请将本指南放在手边以便随时参考。 "安全注意事项"在补充的安全信息中提供。使用之前, 请务必仔细阅读此注意事项。

## 前言

感谢您购买闪彩印王GD系列产品。 本闪彩印王GD系列产品是一款兼容网络的高速彩色打印喷墨打印机。

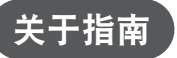

#### 本机附带有以下五本指南。

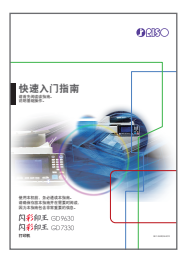

#### 快速入门指南(本指南)

该指南说明基本的机器操作以及消耗品更换方法。 请将该指南保管在方便使用的地方,例如在机器附近,以便参考。 请首先阅读该指南。 关于各功能的详细信息,请参阅"用户指南"。

本指南说明操作的注意事项和规格,以及各项功能的操作和设置。

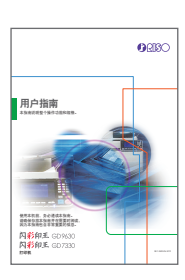

用户指南

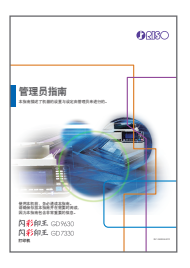

#### 管理员指南

该指南说明由管理员配置的机器设置和选购设备。

该指南说明出现卡纸或其他问题时应采取的措施。

请阅读本指南,进一步详细了解本机。

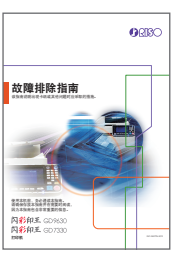

内御和王 GDAS30 内御和王 GD7330

故障排除指南

**安全信息** 本指南说明安全注意事项与规格。

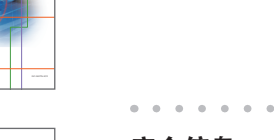

#### **安王** 本指

Billing of the second second sec

安全信息

关于本指南

本指南中使用的符号

🕂 表示为安全使用本机需注意的警告事项。

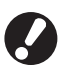

表示应注意或禁止的重要项目。

▲ 表示有用或附加的信息。

#### 按键与按钮名称

操作面板上的硬键名称和触摸面板屏或电脑窗口中的按钮/项目名称,均用方括号[]标示。

● 操作面板

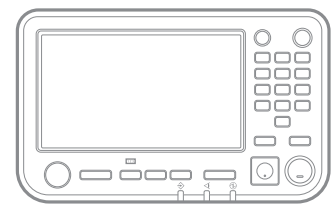

示例:按下[停止]键。

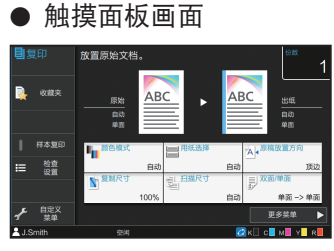

示例:轻触[颜色模式]。

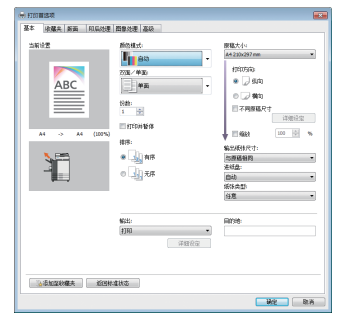

示例:勾选[不同原稿尺寸]复选 框。

本指南中的插图和操作步骤

- ・本指南中的操作步骤、画面截图和插图是指闪彩印王GD9630连接了选购扫描仪时的情况。本指南还假定各功能均 设置为出厂设置,并且[登录设置]设置为[ON]。
- 本指南中包括的画面截图和插图可能会因机器型号和使用环境(包括连接的选购设备)而异。

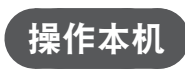

使用触摸面板上的按钮和操作面板上的按键操作本机。

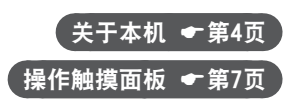

(2) 理想科学工业株式会社对使用本指南或机器产生的任何后果, 恕不承担任何责任。

<sup>(1)</sup> 未经理想科学工业株式会社许可,禁止复制本指南的部分或全部内容。

目录

| 关于本机    | ŀ |
|---------|---|
| 打开电源6   | ) |
| 操作触摸面板7 | , |
| 登录8     | ; |
| 装入原稿    | ) |

## <mark>准</mark>备开始

| 复印1          | 10 |
|--------------|----|
| ● 原稿和纸张的装入方向 | 11 |
| 关于各种复印功能1    | 12 |
| 扫描1          | 14 |
| ●什么是[收藏夹]功能? | 15 |
| 打印1          | 16 |
| 关于各种打印功能1    | 18 |
|              |    |

## 常规维护

| 当纸张用完时  | 22 |
|---------|----|
| 当墨水用完时2 | 24 |
| 扫描仪维护2  | 26 |

| 有用的提示        | 27   |
|--------------|------|
| 消耗品          | . 27 |
| RISO Console | . 27 |
| 清理打印头        | . 27 |
| 存放消耗品        | . 28 |
| 可能无法复印的原稿    | . 28 |

## 关于本机

#### 主机和选购的扫描仪

本节说明本机的主要部件。

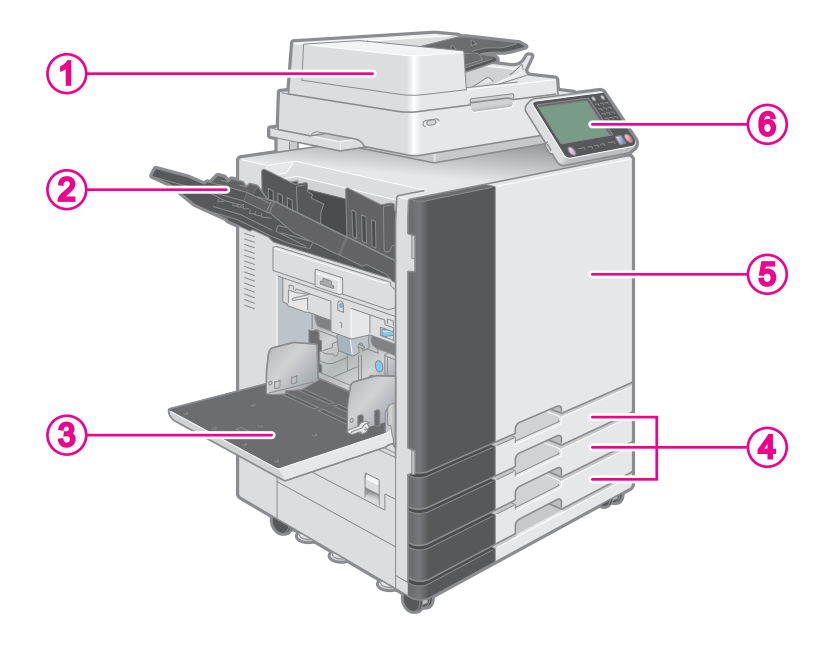

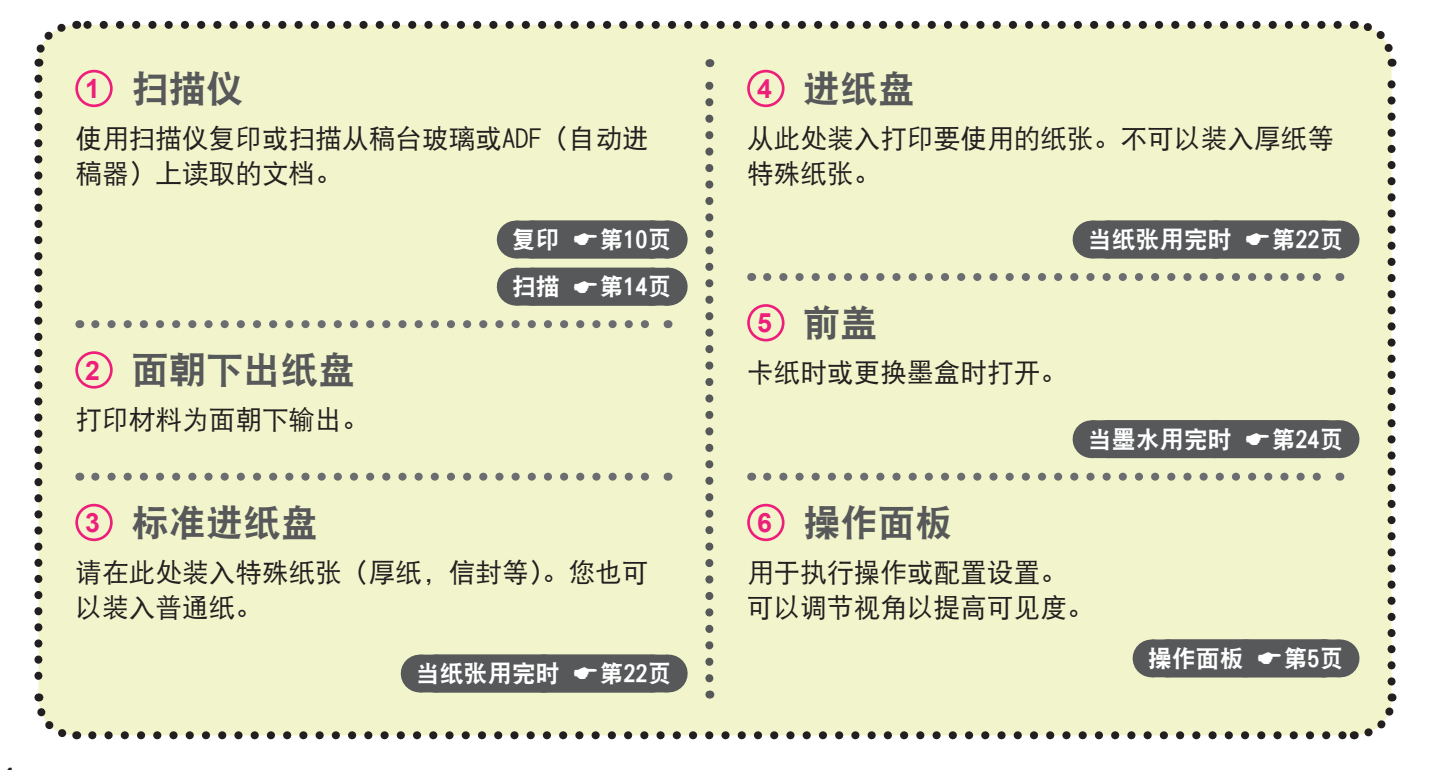

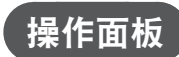

本节说明操作面板使用的主要部件。

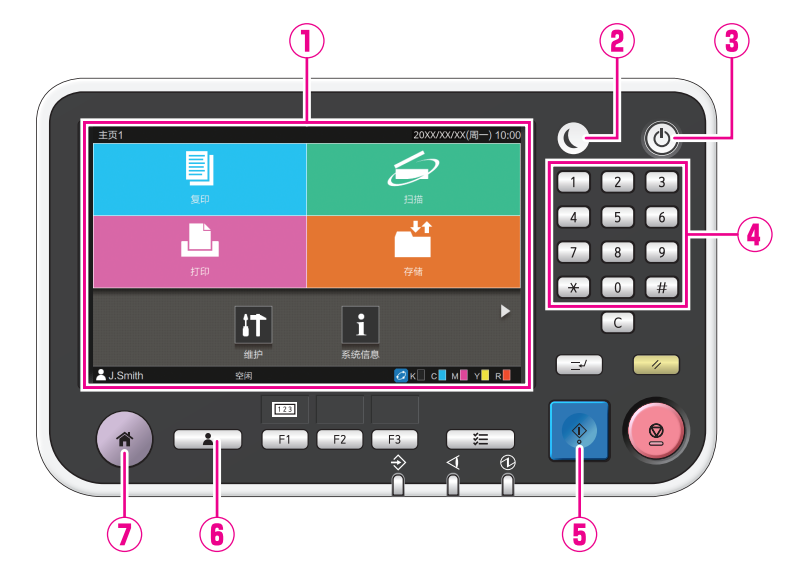

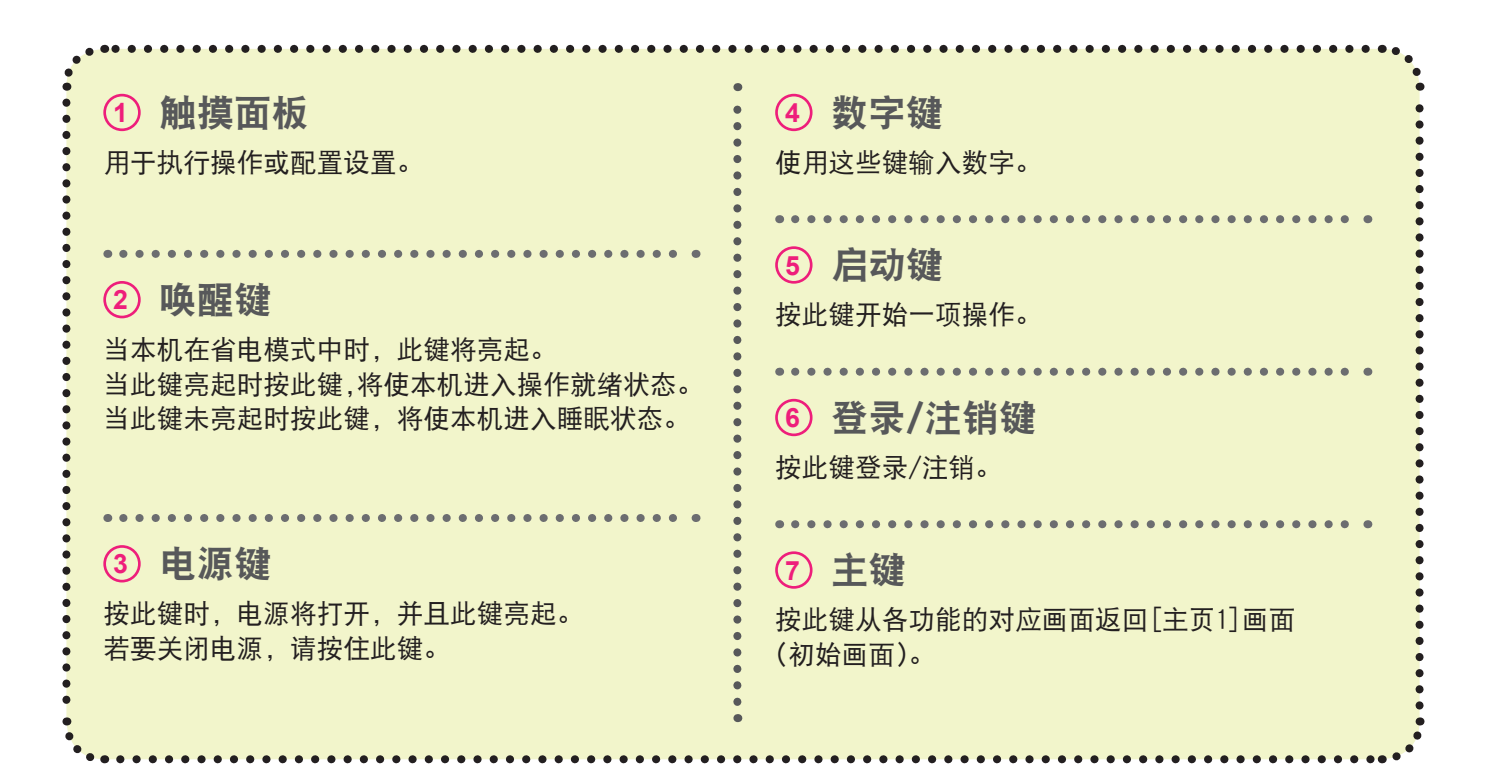

## 打开电源

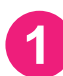

#### 按操作面板上的[电源]键。

在显示启动画面后会显[主页1]画面。

Ø

如果您让本机闲置一段时间,本机会自动进入省 电模式。按[唤醒]键操作本机。

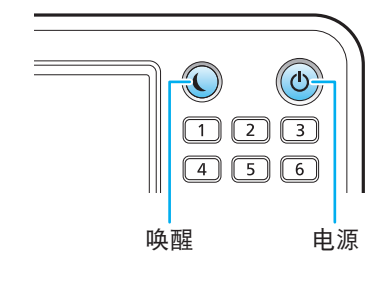

主页1
2000/000(用) 10:00 第日
2001
10:00 第日
2001
10:00 月日
10:00 月日
10:00 月日
10:00 月日
10:00 月日
10:00 月日
10:00 月日
10:00 月日
10:00 月日
10:00 月日
10:00 月日
10:00 月日
10:00 月日
10:00 月日
10:00 月日
10:00 月日
10:00 月日
10:00 月日
10:00 月日
10:00 月日
10:00 月日
10:00 月日
10:00 月日
10:00 月日
10:00 月日
10:00 月日
10:00 月日
10:00 月日
10:00 月日
10:00 月日
10:00 月日
10:00 月日
10:00 月日
10:00 月日
10:00 月日
10:00 月日
10:00 月日
10:00 月日
10:00 月日
10:00 月日
10:00 月日
10:00 月日
10:00 月日
10:00 月日
10:00 月日
10:00 月日
10:00 月日
10:00 月日
10:00 月日
10:00 月日
10:00 月日
10:00 月日
10:00 月日
10:00 月日
10:00 月日
10:00 月日
10:00 月日
10:00 月日
10:00 月日
10:00 月日
10:00 月日
10:00 月日
10:00 月日
10:00 月日
10:00 月日
10:00 月日
10:00 月日
10:00 月日
10:00 月日
10:00 月日
10:00 月日
10:00 月日
10:00 月日
10:00 月日
10:00 月日
10:00 月日
10:00 月日
10:00 月日
10:00 月日
10:00 月日
10:00 月日
10:00 月日
10:00 月日
10:00 月日
10:00 月日
10:00 月日
10:00 月日
10:00 月日
10:00 月日
10:00 月日
10:00 月日
10:00 月日
10:00 月日
10:00 月日
10:00 月日
10:00 月日
10:00 月日
10:00 月日
10:00 月日
10:00 月日
10:00 月日
10:00 月日
10:00 月日
10:00 月日
10:00 月日
10:00 月日
10:00 月日
10:00 月日
10:00 月日
10:00 月日
10:00 月日
10:00 月日
10:00 月日
10:00 月日
10:00 月日
10:00 月日
10:00 月日
10:00 月日
10:00 月日
10:00 月日
10:00 月日
10:00 月日
10:00 月日
10:00 月日
10:00 月日
10:00 月日
10:00 月日
10:00 月日
10:00 月日
10:00 月日
10:00 月日
10:00 月日
10:00 月日
10:00 月日
10:00 月日
10:00 月日
10:00 月日
10:00 月日
10:00 月日
10:00 月日
10:00 月日
10:00 月日
10:00 月日
10:00 月日
10:00 月日
10:00 月日
10:00 月日
10:00 月日
10:00 月日
10:00 月日
10:00 月日
10:00 月日
10:00 月日
10:00 月日
10:00 月日
10:00 月日
10:00 月日
10:00 月日
10:00 月日
10:00 月日
10:00 月日
10:00 月日
10:00 月日
10:00 月日
10:00 月日
10:00 月日
10:00 月日
10:00 月日
10:00 月日
10:00 月日
10:00 月日
10:00 月日
10:00 月日
10:00 月日
10:00 月日
10:00 月日
10:00 月日
10:00 月日
10:00 月日
10:00 月日
10:00 月日
10:

[主页1]画面

#### 减少电源消耗

您可以通过设置省电模式减少本机的电源消耗。

对于省电模式,您可以选择背光关闭状态以及通过不同的电源消耗等级([低]或[标准])选择两种睡眠状态之一。本机进入各状态前的等待时间以及功耗值由管理员设置。

与背光关闭状态相比,本机从睡眠状态恢复操作所需的时间更长,但电源消耗更少。

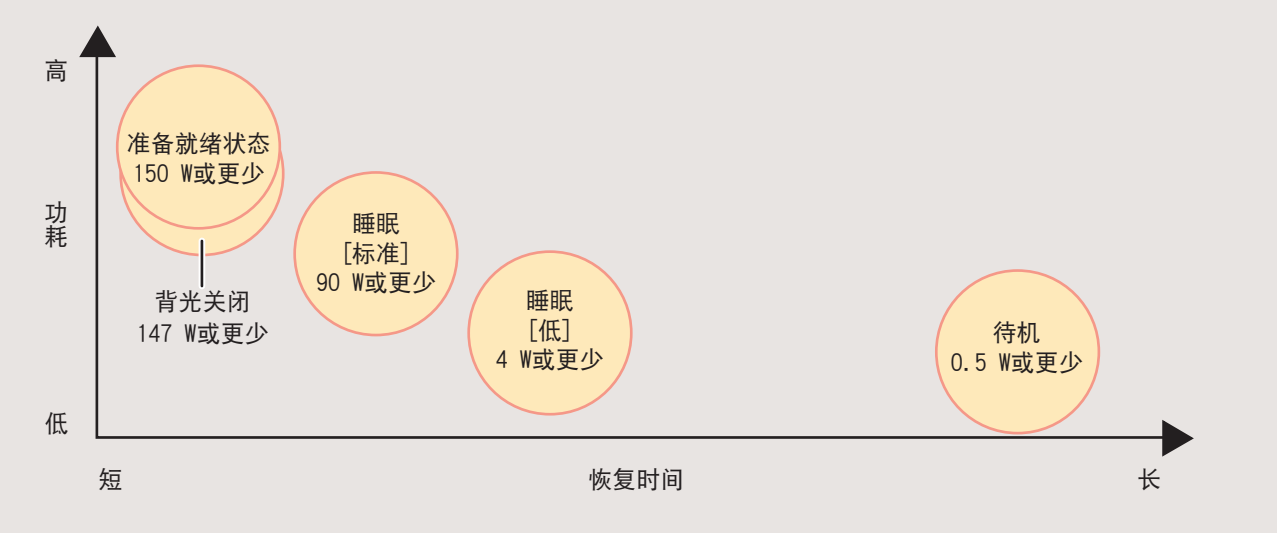

# 操作触摸面板

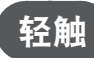

轻触按钮将选择项目。

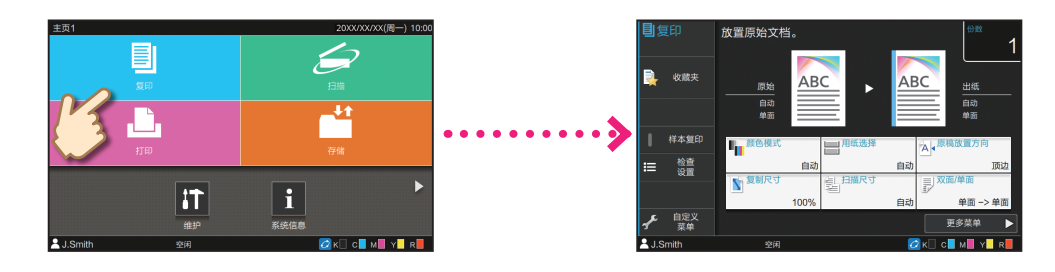

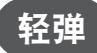

在触摸面板上以任意方向轻弹手指。 在[主页1]画面上,轻弹可切换至[主页2]画面。

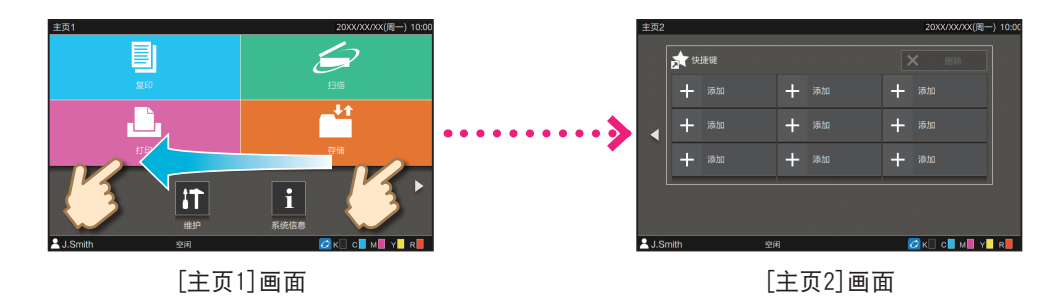

在其他画面上,轻弹可滚动设置项目或列表。

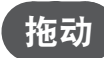

以任意方向滑动手指,而不要从触摸面板抬起手指。 拖动可滚动设置项目和列表。从触摸面板移开手指时,滚动将停止。

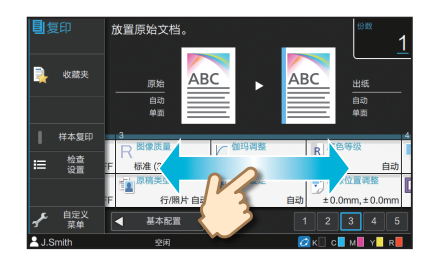

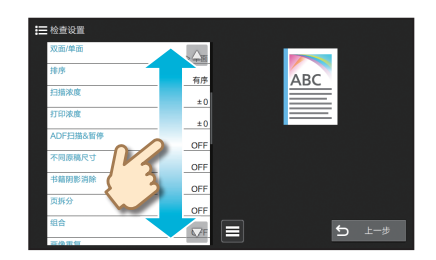

7

# 登录

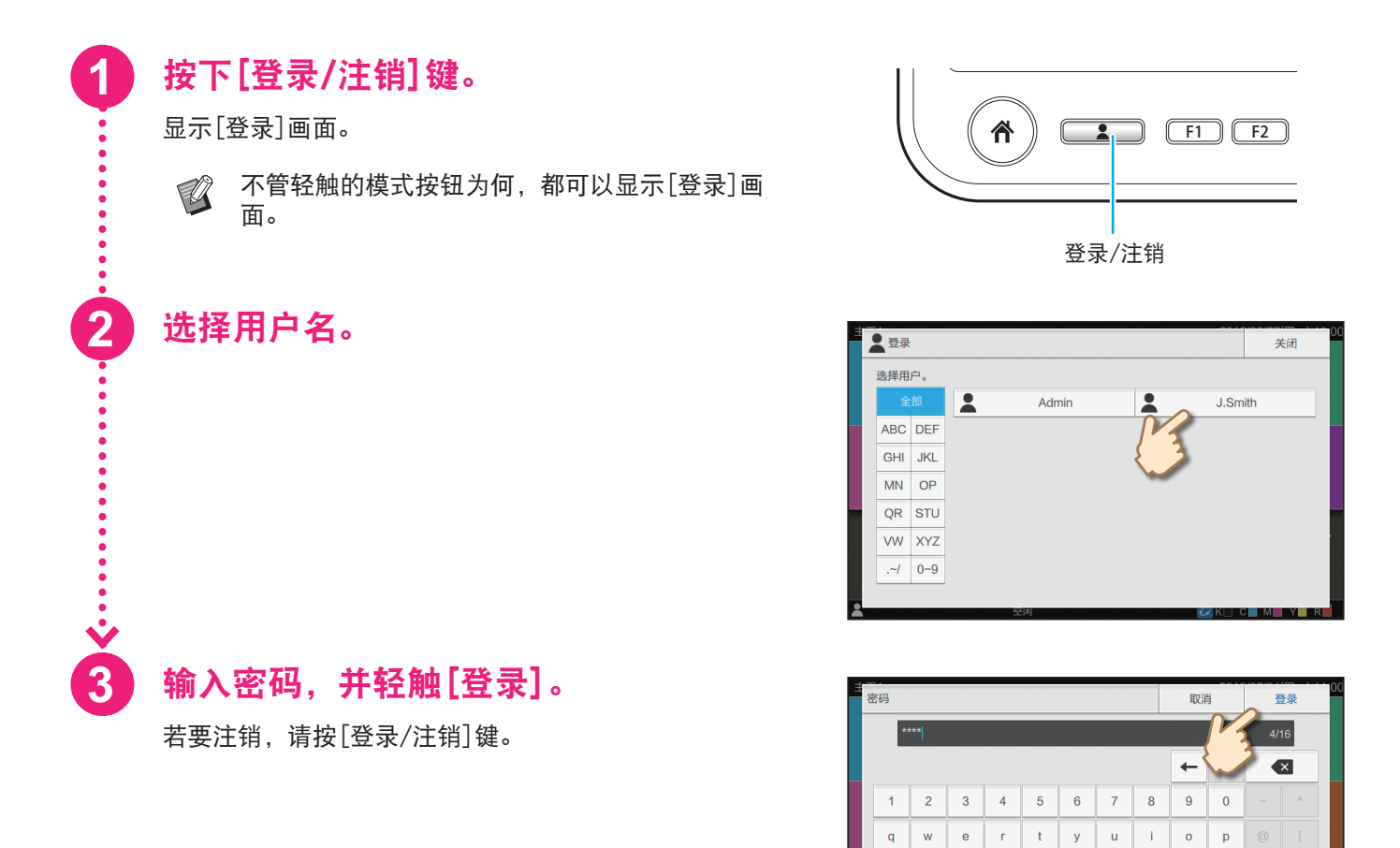

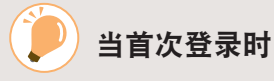

将管理员提供的临时密码更改为您自己选择的密码。

- 1. 在[密码]画面上输入临时密码, 然后轻触[登录]。 显示[密码更改]画面。
- 2. 输入新密码, 然后轻触[下一步]。
- 3. 再次输入新密码, 然后轻触[确定]。

f

c v

a s d

z x

h

j k

n m

g

b

I.

## 装入原稿

#### 装入ADF

如果原稿上使用了墨水或修正液,请确保完全干燥后再装入。

**1** 装入原稿时,让想要扫描的面朝上。 <sub>根据原稿宽度,滑动ADF原稿导板。</sub>

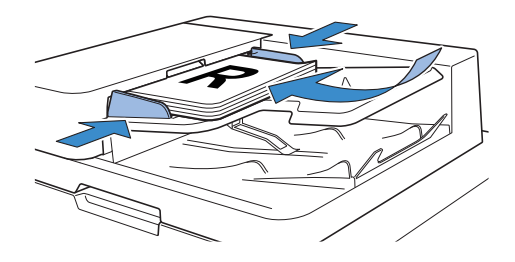

#### 放在稿台玻璃上

如果原稿上使用了墨水或修正液,请确保完全干燥后再装入。

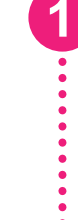

#### 放置原稿时,让想要扫描的面朝下。

将原稿的角和玻璃左上角的箭头对齐。

- 放置幻灯片时,请在幻灯片后面放置白纸,以
   便可清晰读出原稿。
  - ·如果原稿极薄,图像中可能会看到背面。您可 以通过在原稿后面放置黑纸防止此现象。

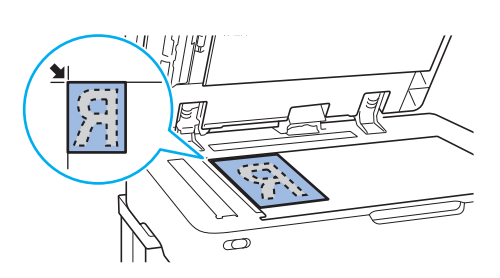

## 关闭原稿盖板。

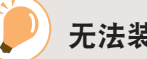

#### 无法装入ADF的原稿类型

无法使用ADF扫描以下原稿。将其放在稿台玻璃上。

- ·经过裁剪和粘帖的原稿
- · 皱褶或卷曲情况严重的原稿
- ・弯曲的原稿
- 涂过胶水的原稿
- ・有孔的原稿
- ・破损的原稿或卷边的原稿

- ·幻灯片或描图纸等非常透明的原稿
- ·正面或背面有涂层的原稿,例如铜版纸或涂布纸
- ·用于传真机或文字处理机的热敏纸
- 表面有严重凸起的原稿

# 准备开始 复印

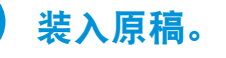

1

2

. . . . . . . . .

3

•••••

4

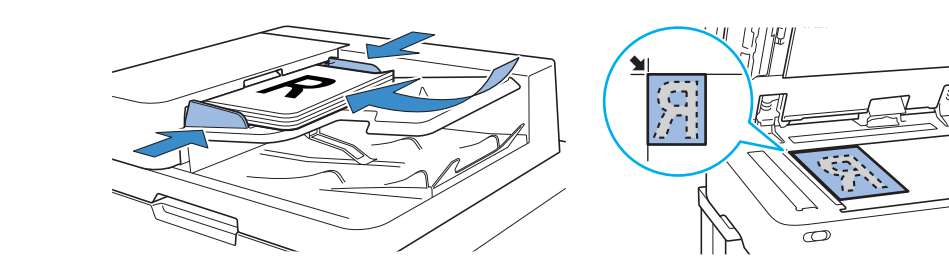

## 轻触[主页1]画面上的[复印]。

 主页1
 20XX/XXX(周→) 10:00

 夏回
 「

 夏回
 「

 月描
 「

 月描
 「

 月描
 ●

 月描
 ●

 月描
 ●

 月描
 ●

 月描
 ●

 月描
 ●

 ●
 ●

 ●
 ●

 ●
 ●

 ●
 ●

 ●
 ●

 ●
 ●

 ●
 ●

 ●
 ●

 ●
 ●

 ●
 ●

 ●
 ●

 ●
 ●

 ●
 ●

 ●
 ●

 ●
 ●

 ●
 ●

 ●
 ●

 ●
 ●

 ●
 ●

 ●
 ●

 ●
 ●

 ●
 ●

 ●
 ●

 ●
 ●

 ●
 ●

 ●
 ●

 ●
 ●

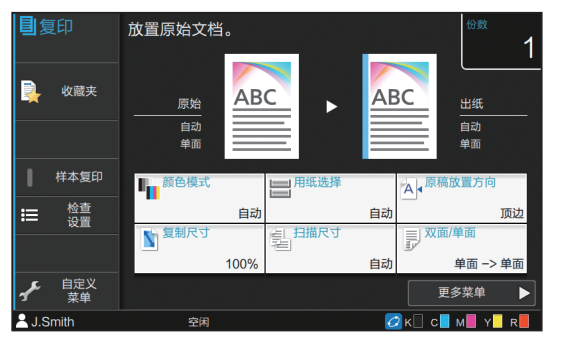

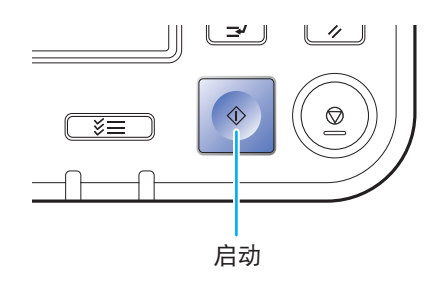

 通护
 通

 進护
 系统信息

 ▲ J.Smith
 空闲

 空闲
 ② K□ c

 ●
 0 索用

 ●
 0 索用

 ●
 0 索用

 ●
 0 索用

根据需要更改设置。

使用数字键输入份数。

按下[启动]键。

关于各种复印功能 🖝 第12页

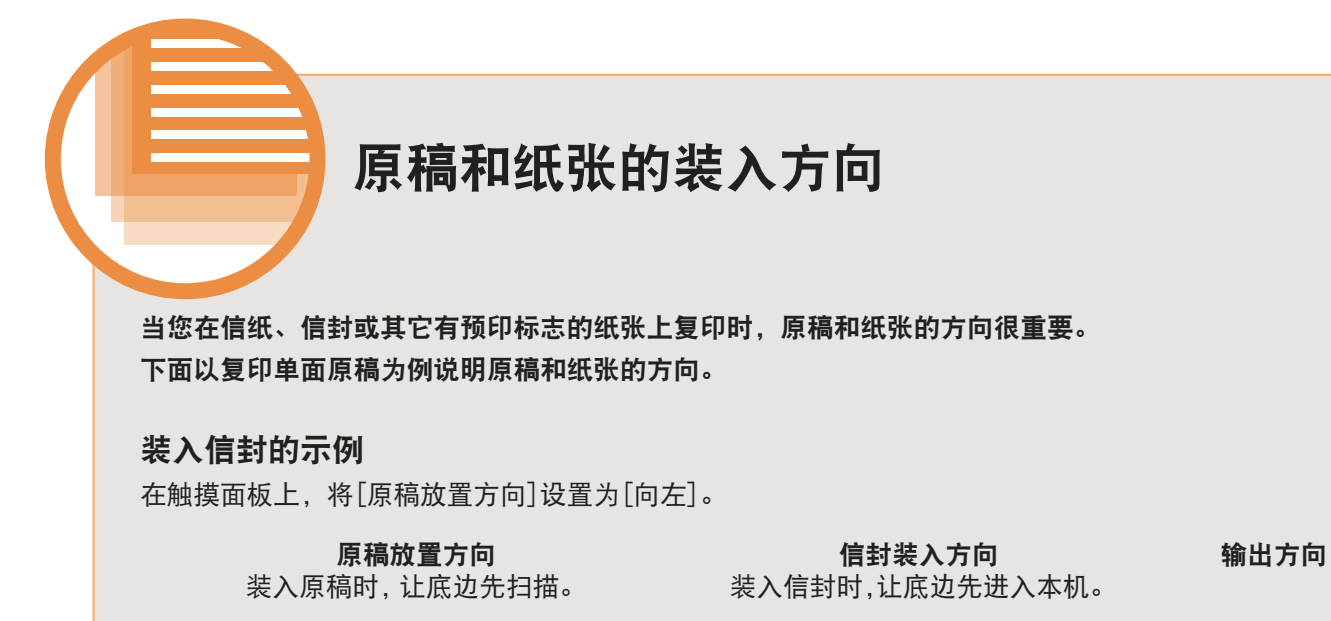

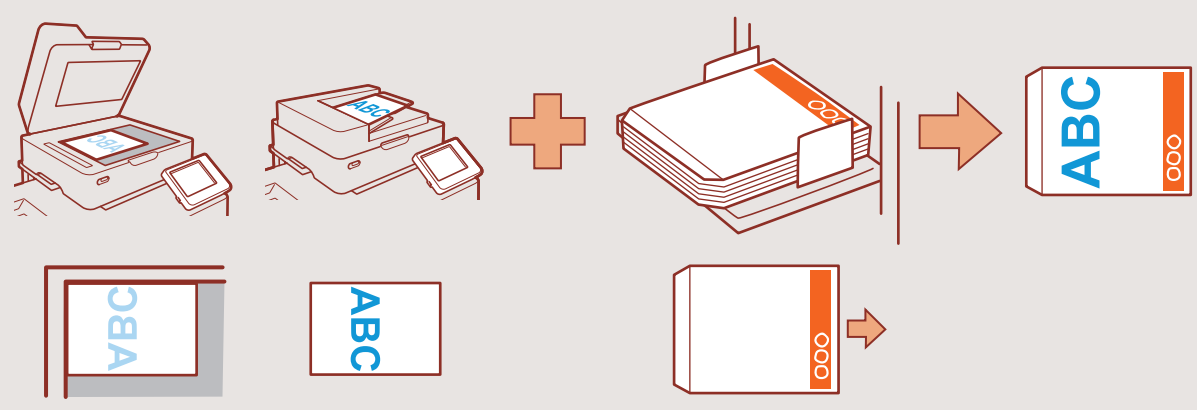

#### 装入信纸的示例

在触摸面板上,将[原稿放置方向]设置为[顶边]。

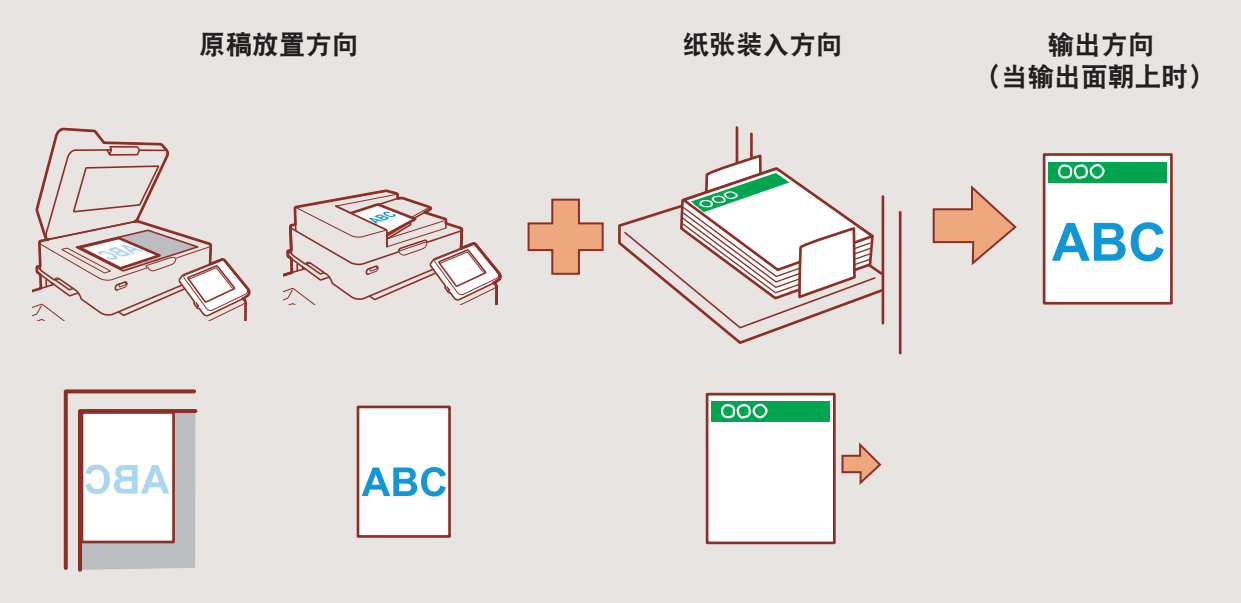

## 准备开始

# 关于各种复印功能

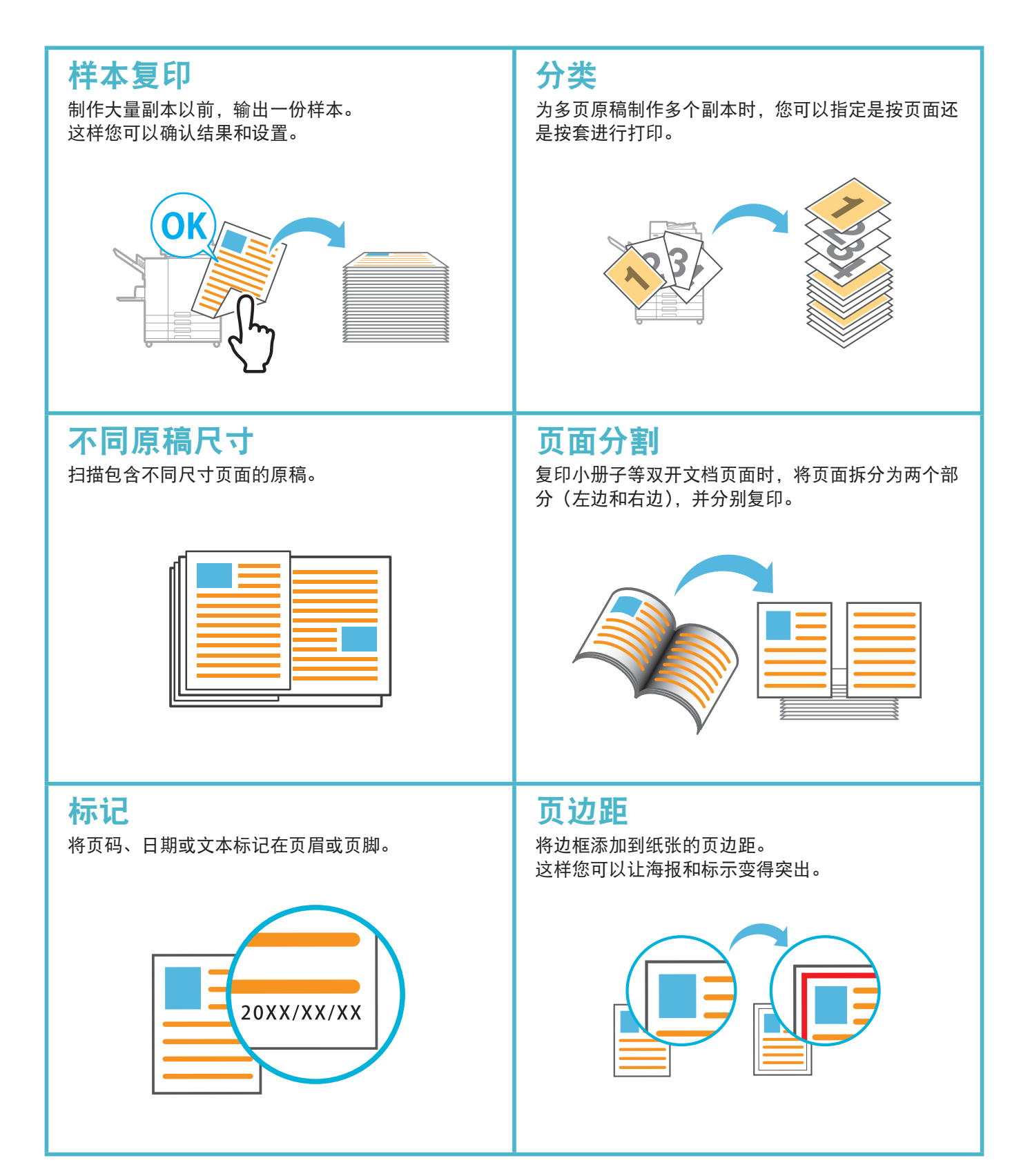

#### 关于各种复印功能

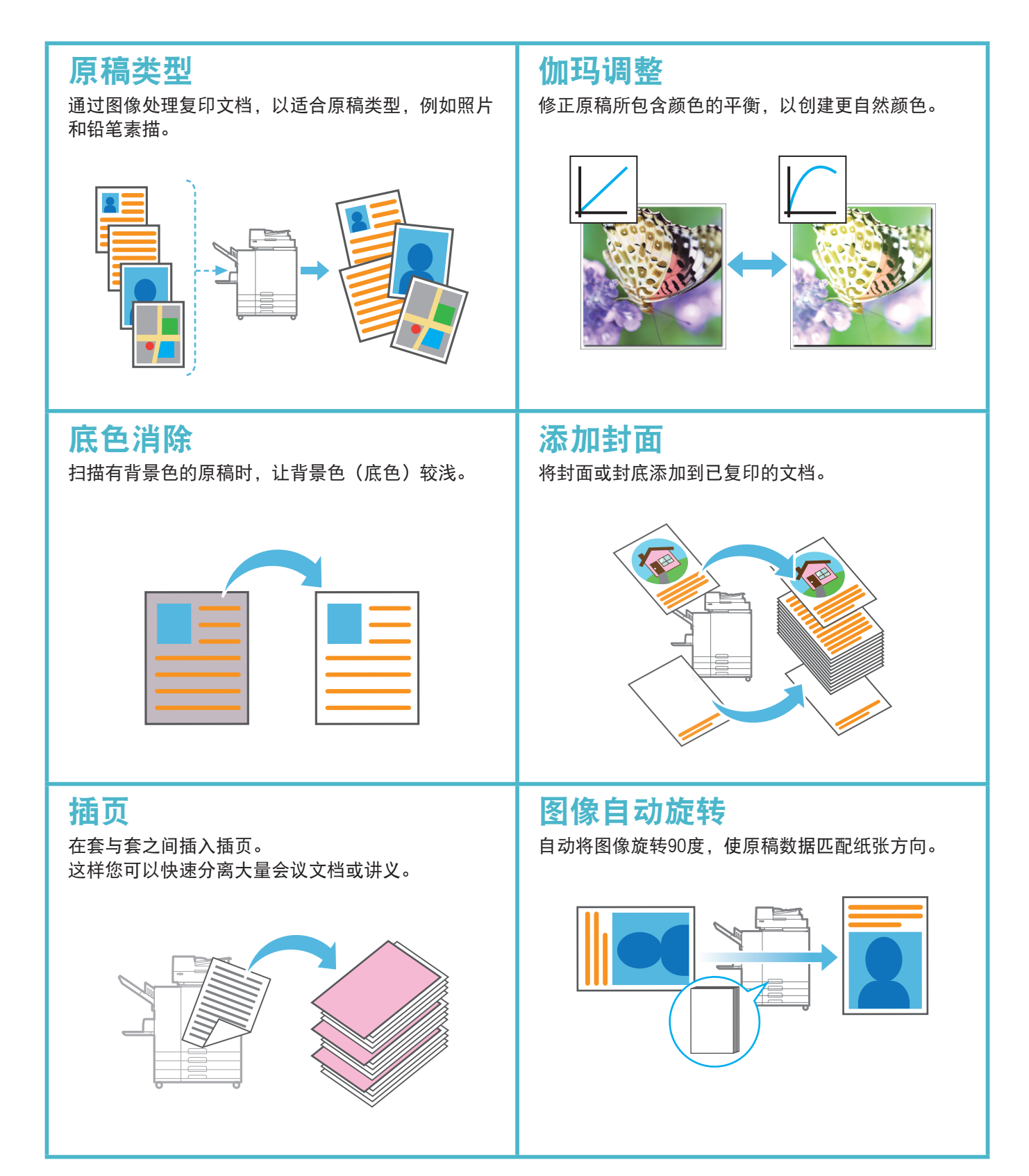

## 准备开始

装入原稿。

扫描

您可以选择[邮件]、[个人电脑]或[控制台]作为发送或存储数据的目的地。 本节中,以将数据发送到电脑的步骤为例进行说明。

### 轻触[主页1]画面上的[扫描] - [个人 电脑]。

Ø

2

3

选择[邮件]通过电子邮件发送扫描的数据,
 或者选择[控制台]将扫描的数据保存到本机的内置硬盘。

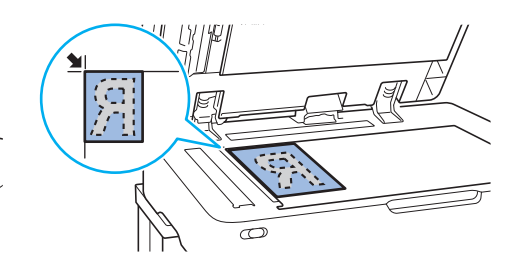

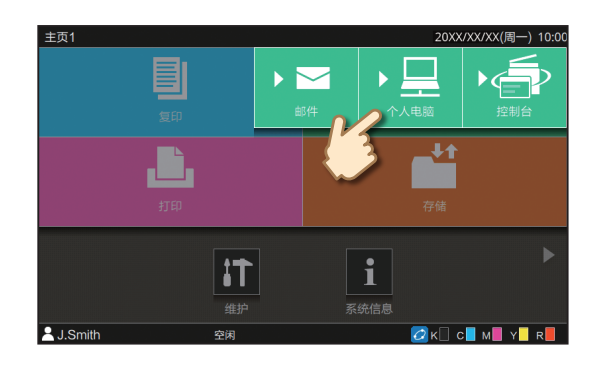

轻触[目的地],然后选择目的地。

根据需要更改设置。

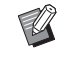

对于[邮件],轻触[地址]以配置地址。对于 [控制台],无需配置目的地。

#### 按下[启动]键。

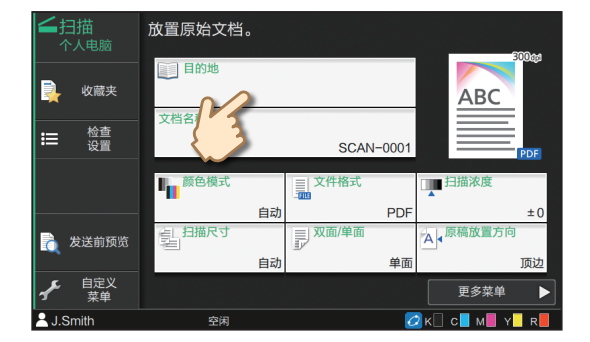

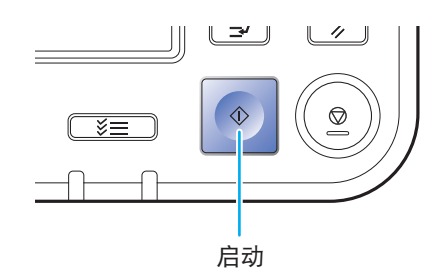

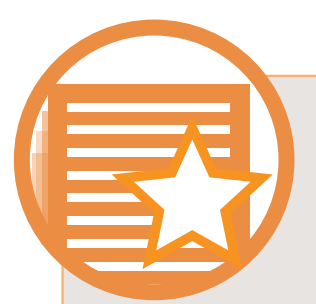

# 什么是[收藏夹]功能?

[复印] 画面和[扫描] 画面中配置的详细信息可以注册为[收藏夹] 。如果您注册了常用设置,将无需每次都配 置相同的设置。将所注册[收藏夹] 的快捷方式添加至[主页2] 画面,即可随时调用。

#### 注册当前设置以便将来使用

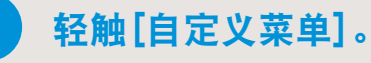

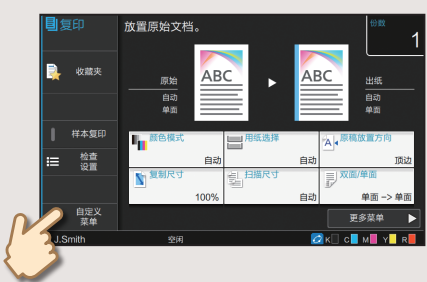

# 2 Sem [c]ge] .

按照画面上提供的说明执行注册。

#### 创建[收藏夹]的快捷方式

[收藏夹]的快捷方式可以在[主页2]画面上创建。

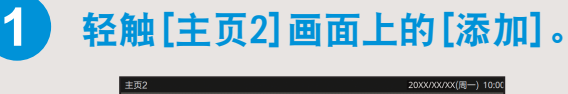

|   | ŧŵ |   |   |  |
|---|----|---|---|--|
| + | 添加 | + | + |  |
| K |    | + | + |  |
| 2 |    | + | + |  |

#### 快捷方式创建后

轻触注册的快捷方式,调用通过收藏夹注册的设置。

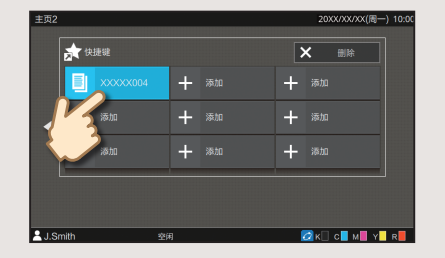

按[启动]键,以已加载的设置开始复印或扫描。

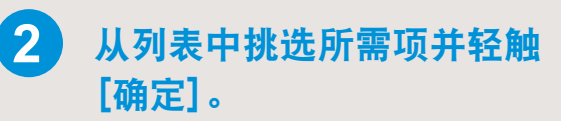

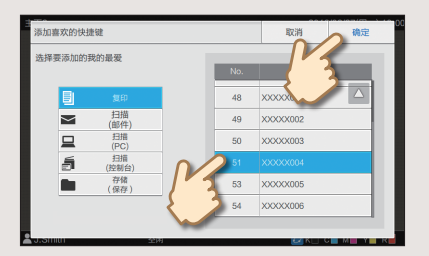

## 准备开始

# 打印

#### 将数据发送到本机

本节中,以从Microsoft<sup>®</sup> Windows<sup>®</sup> 7记事本应用程序打印的步骤为例进行说明。

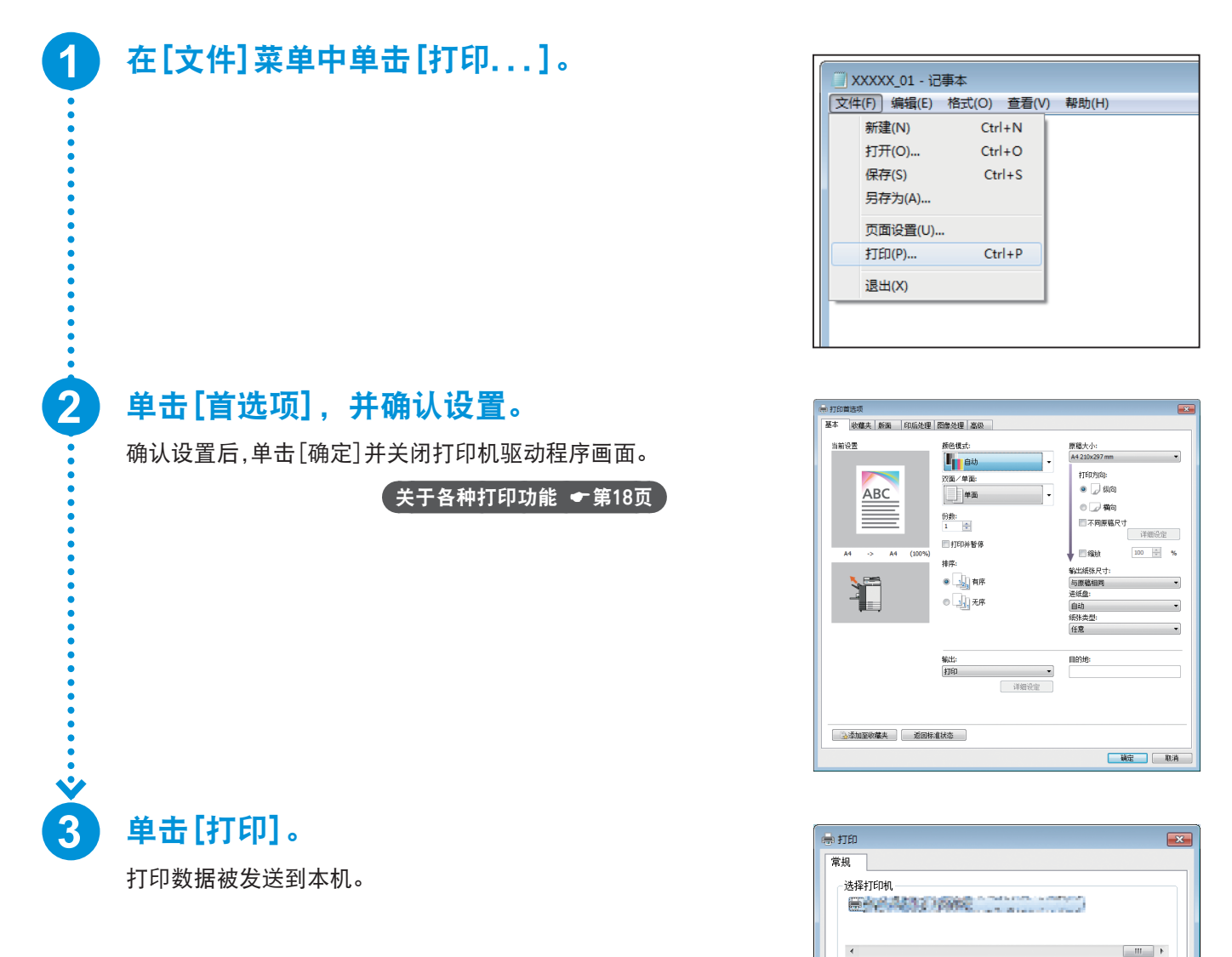

□打印到文件(P) 首选顶(B) 查找打印机(D)...

1 🚔

11 22 33 打印 (P) 取消 应用 (A)

份數 (C):

🗌 自动分页 (0)

状态: 就绪 位置: 备注:

页面范围

● 全部 (L)
 ● 送定范围 (T)

● 页码 (G):

当前页面(0)

#### 打印

#### 从本机打印

采用出厂设置时,当您登录时本机会自动开始打印。 如果打印未在您登录时自动开始,请执行以下步骤。

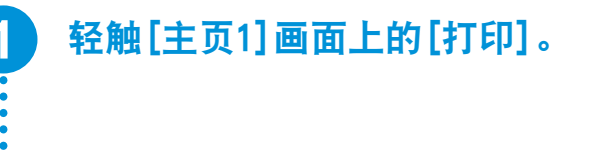

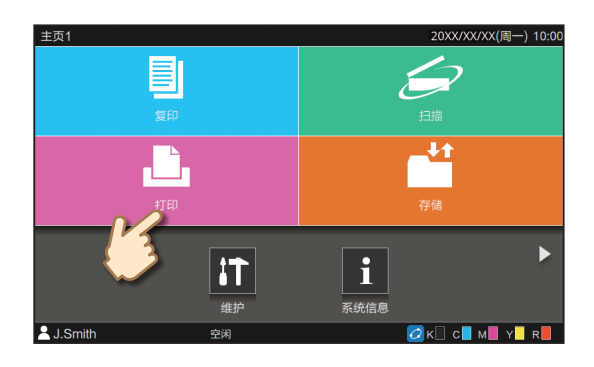

#### 选择作业。

可以轻触[**\_\_\_\_**],以缩略图查看等待作业。 可以轻触[选择全部]选择所有作业。

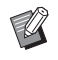

2

• • • • • • • •

3

若要取消选择所有作业,再次轻触[选择全 部]。若要取消选择各个作业,分别轻触作业。

按下[启动]键。

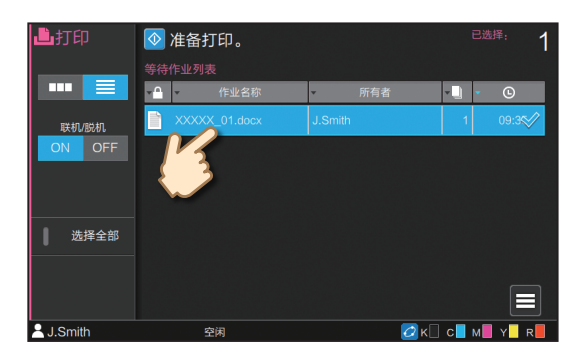

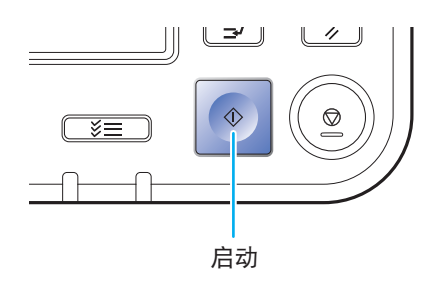

准备开始

# 关于各种打印功能

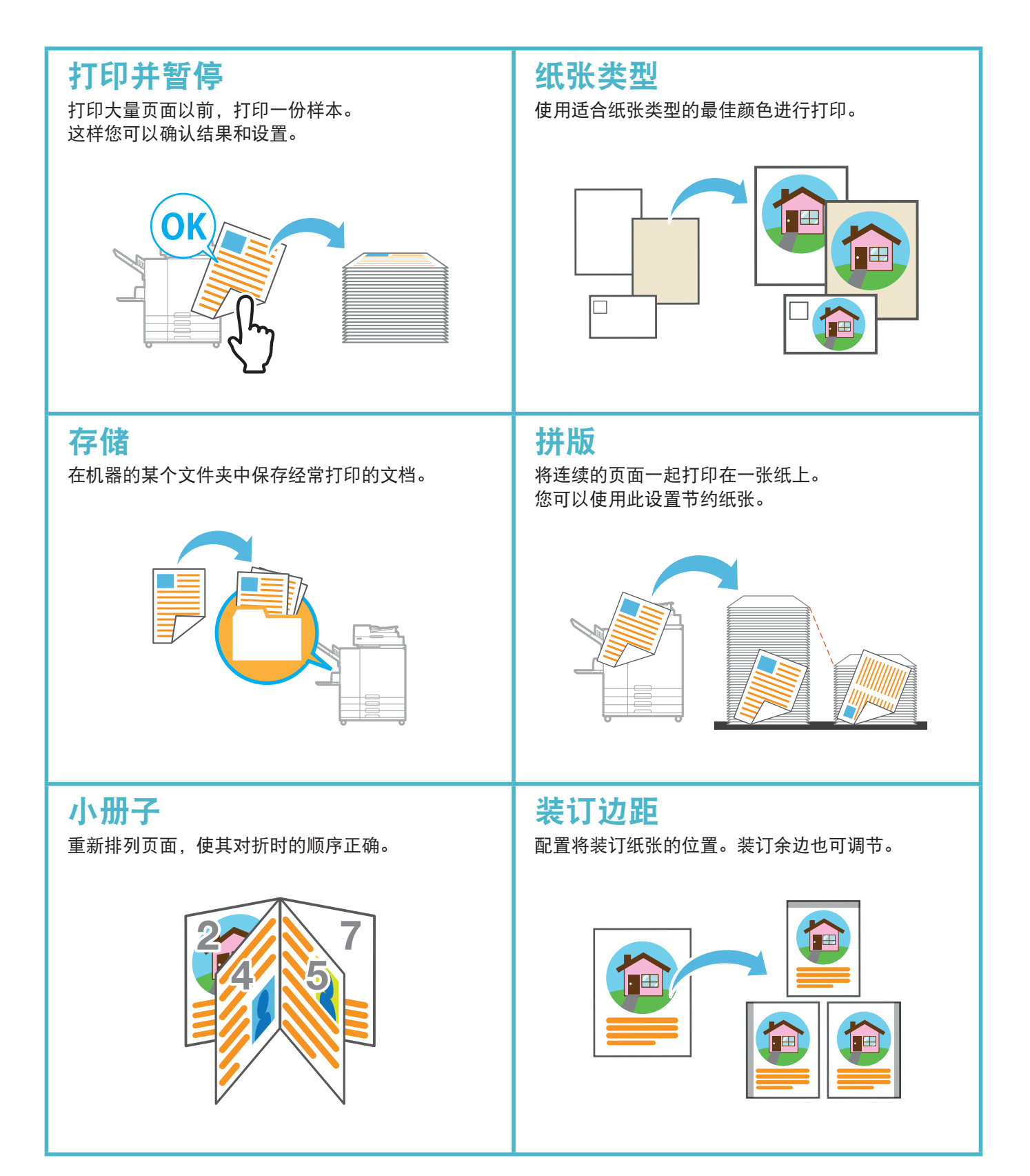

关于各种打印功能

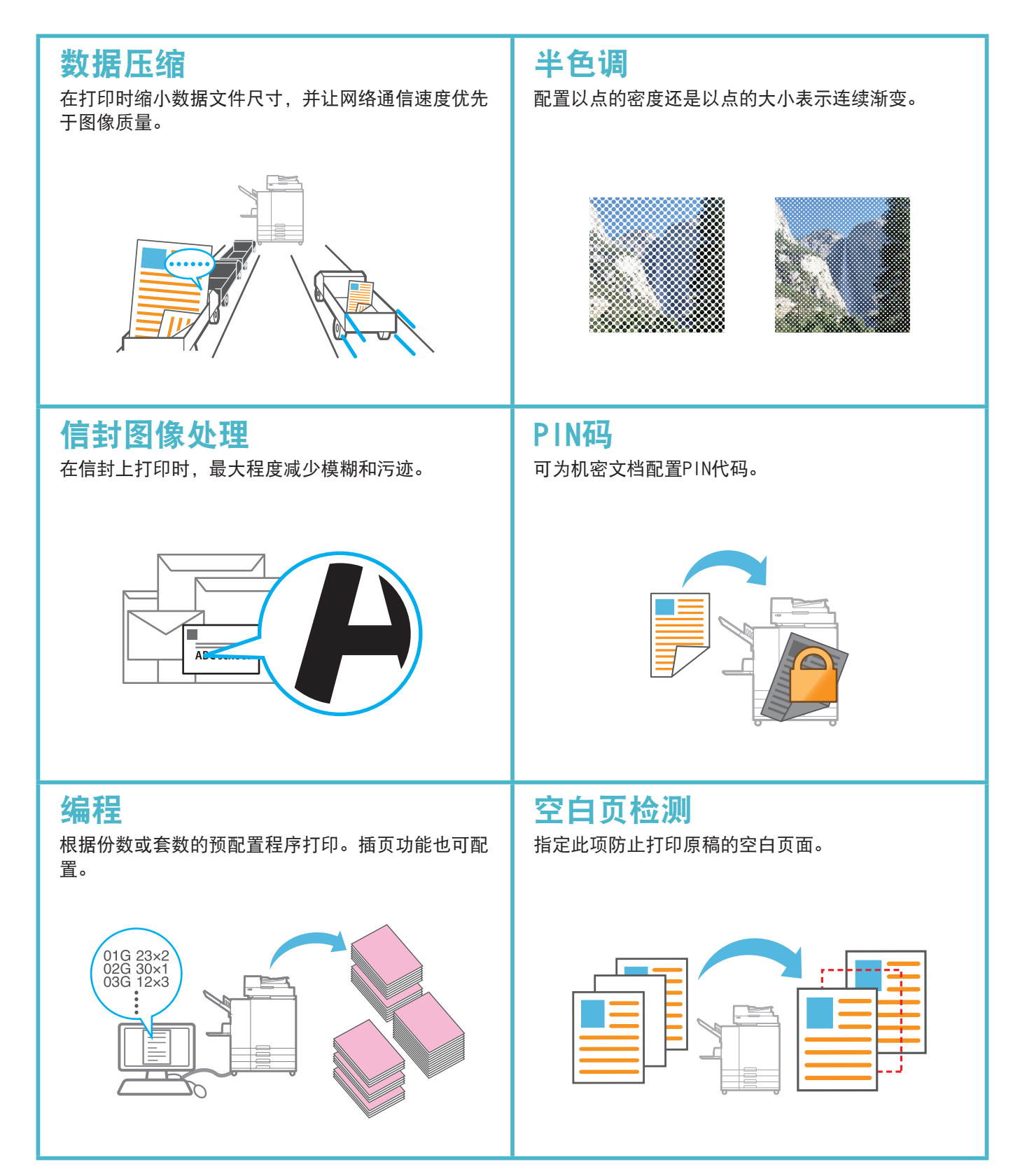

## 准备开始

# 使用存储功能

#### 将扫描的数据保存到存储区

扫描的数据和打印设置一起保存。

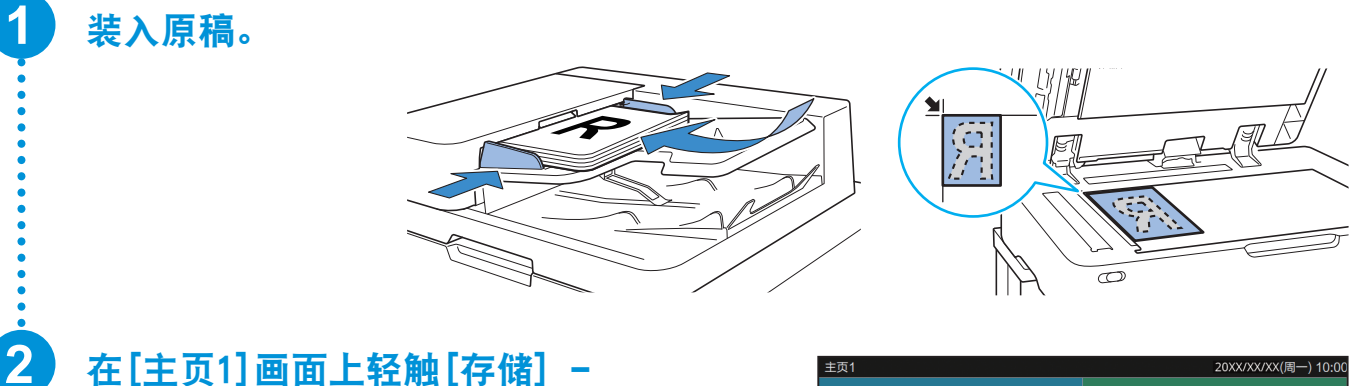

### 在[主页1] 画面上轻触[存储] -[保存]。

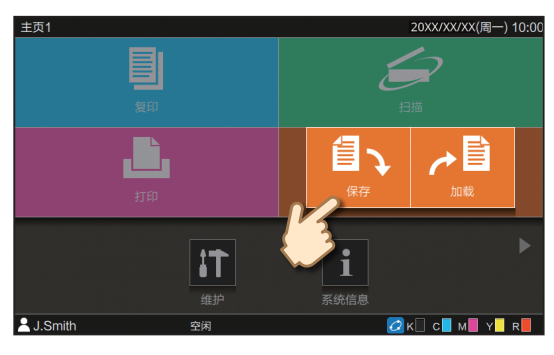

## 选择目标文件夹,然后轻触[保存文 档]。

您也可以更改设置。

按下[启动]键。

3

您可以轻触[添加文件夹]创建新的文件夹作为目的地 使用。  

 行储 保存
 放置原始文档。
 HDD使用: 0%

 文件夹名称
 ▲ 文档名称
 ●

 ※ 次代文名称
 ●
 文档名称
 ●

 ※ 次次次次001
 ●
 ※
 ●

 ※ 次公次001
 ●
 ※
 ●

 ※ 次次次2001
 ●
 ※
 ●

 ※ 保存文档
 ●
 ※
 ●

 ※ 保存文档
 ●
 ※
 ●

 ※ 添加文件夹
 ●
 ※
 ●

 J.Smith
 至病
 ●

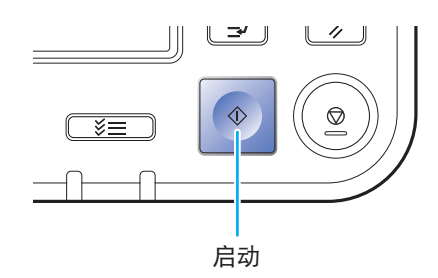

#### 使用存储功能

#### 打印存储器中的已保存数据

以和数据一起保存的设置打印数据。

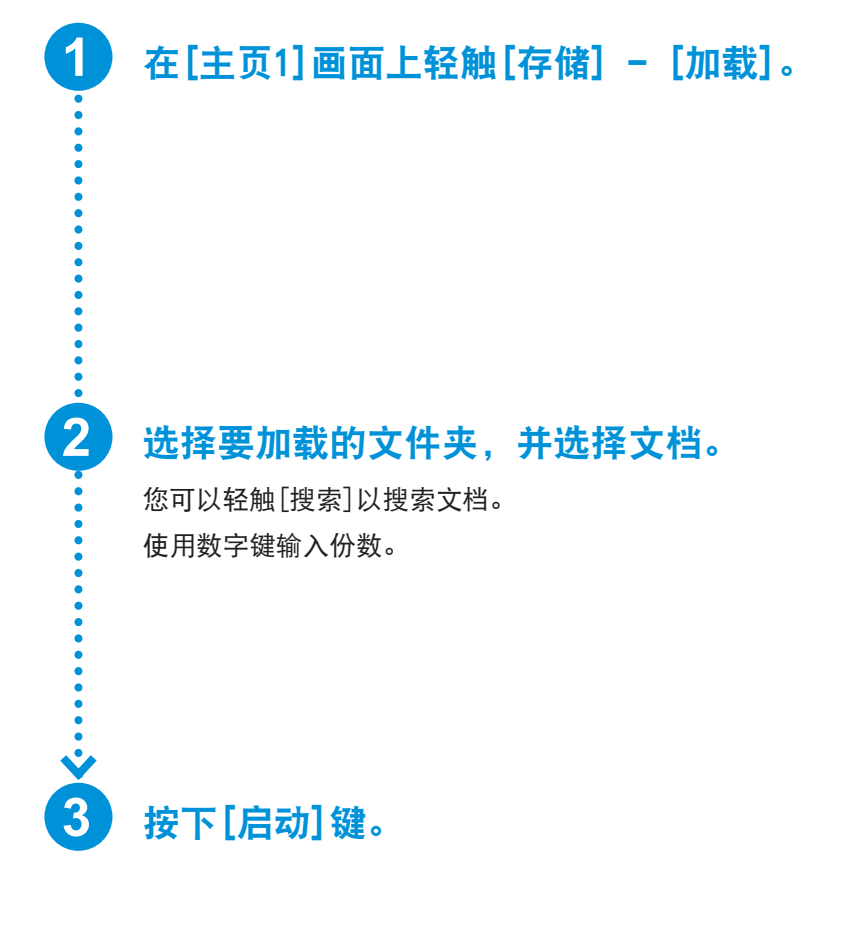

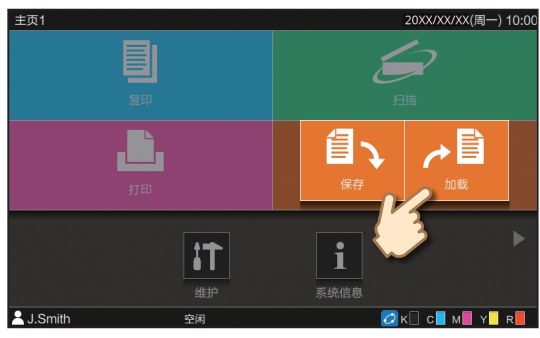

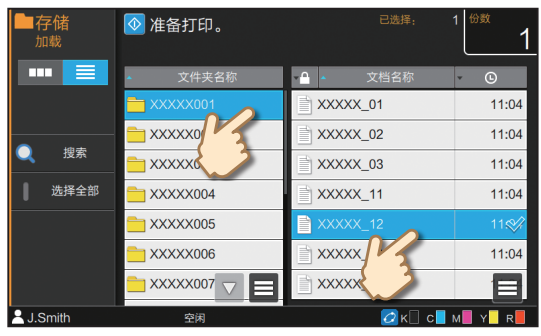

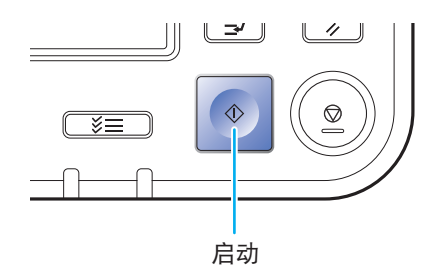

## 常规维护

# 当纸张用完时

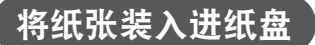

建议在进纸盘中装入普通纸。

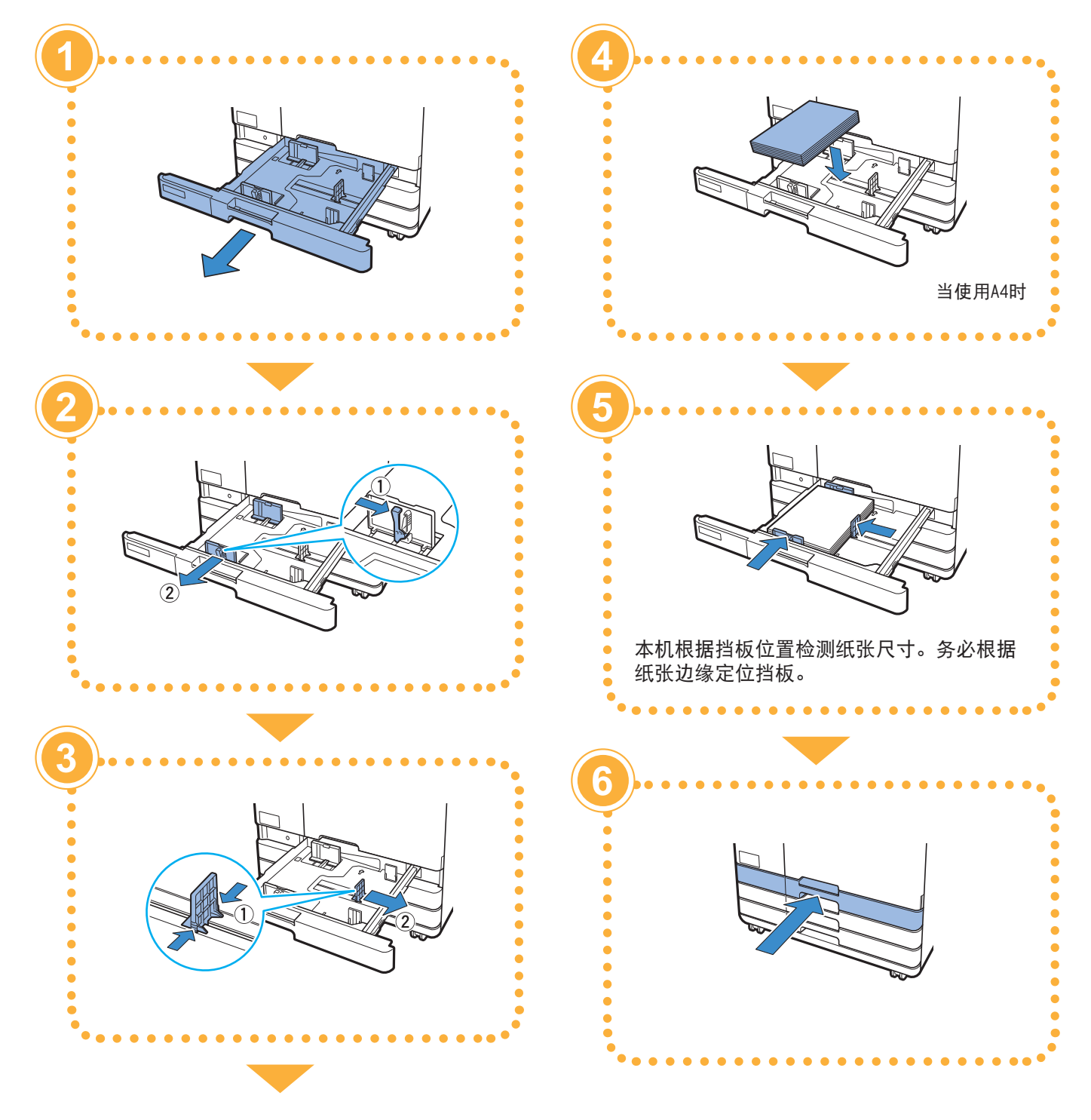

#### 当纸张用完时

#### 将纸张装入标准进纸盘

在标准进纸盘中装入厚纸和其他特殊纸张、明信片或信封。

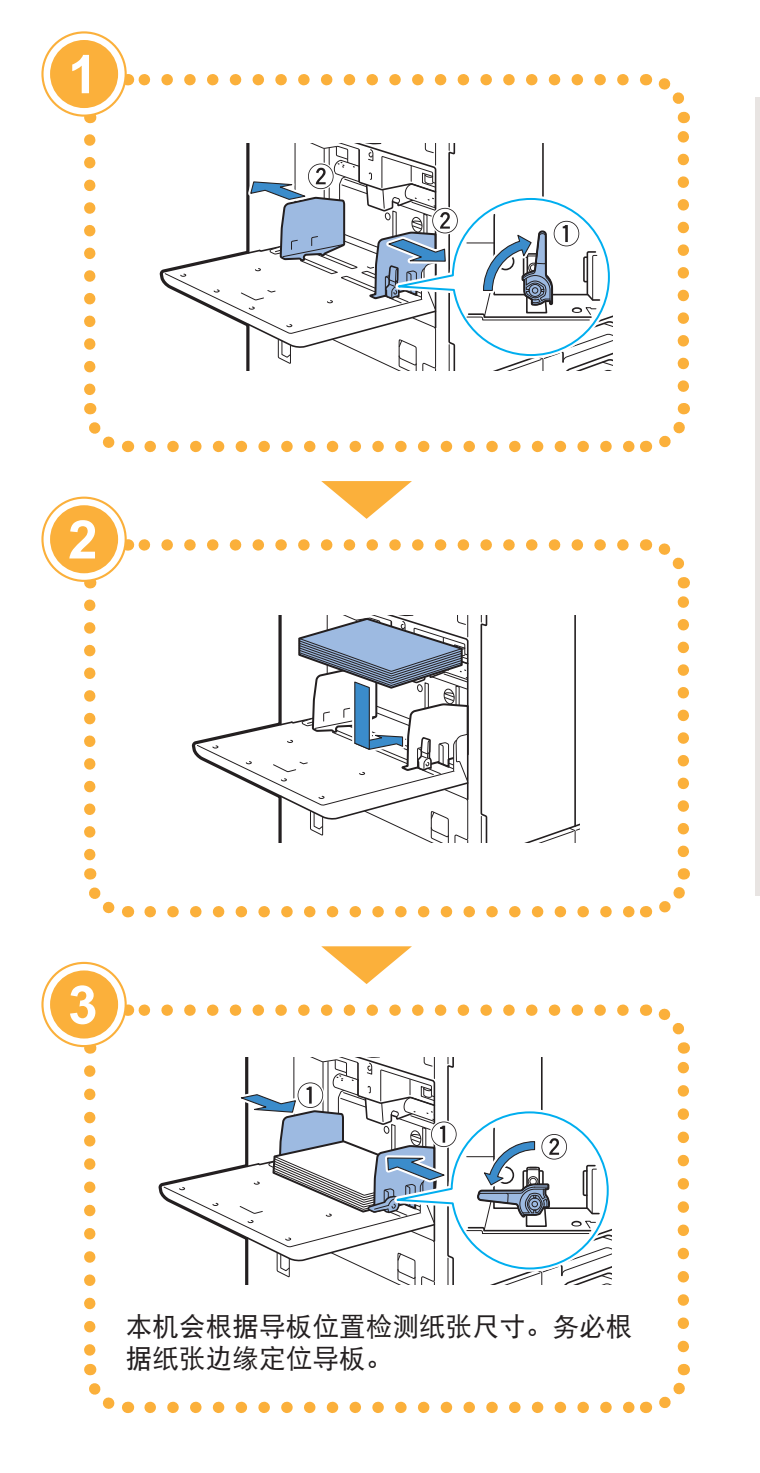

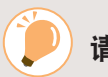

#### 请勿使用这些纸张类型

使用这些纸张类型可能会造成卡纸等问题。

- ·不符合基本规格条件的纸张\*
- ·表面处理纸张,如热敏纸或复写纸
- ・卷曲的纸张(3 mm 或以上)
- ·有皱褶的纸张
- ·弯曲的纸张
- ·破损的纸张
- 带有皱纹的纸张
- 铜版纸等镀层纸
- ・卷边纸
- · 涂过胶水的纸张
- ・有孔的纸张
- · 蜡光相纸
- ・幻灯片
- ・ 合成纸 (Yupo)
- \*关于基本规格的更多信息,请参阅"用户指南"。

## 常规维护

# 当墨水用完时

#### 更换墨盒

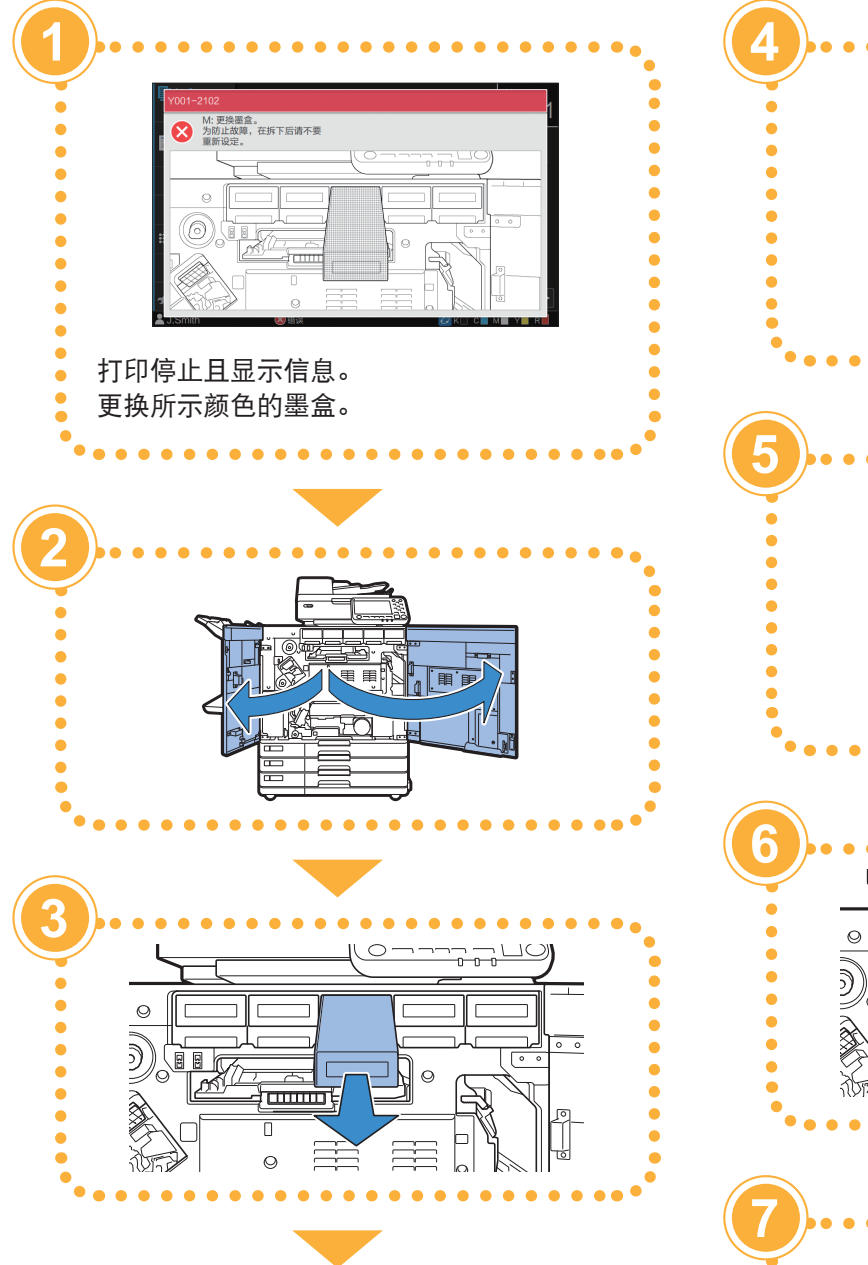

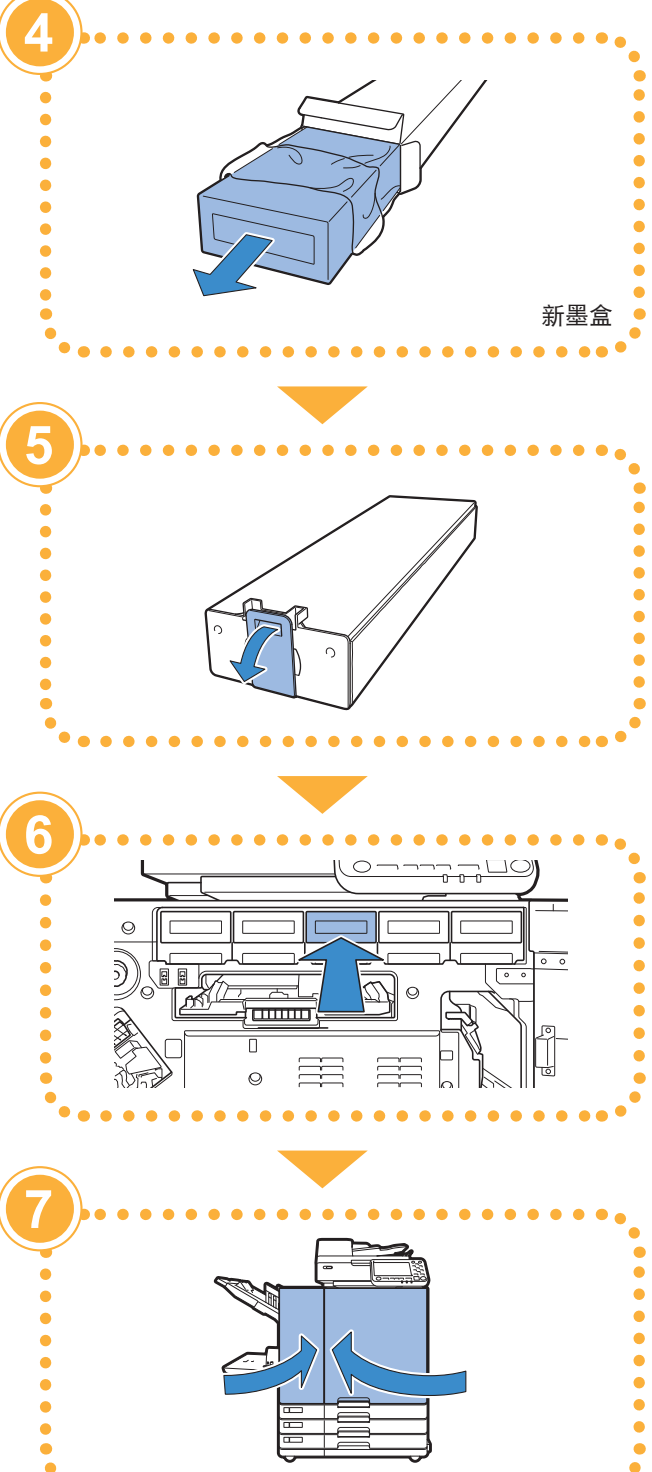

当墨水用完时

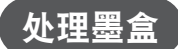

处理墨盒时,注意以下事项。

#### ⚠ 注意

- ·避免将墨水弄到皮肤上或眼睛里面。
- ·确保打印期间通风良好。
- ·如果您在使用本机时开始感到不适,请立即就医。
- ・建议使用RISO墨水正品。
  - ・使用非RISO墨水可能无法实现最佳的打印机性能。
     因使用非RISO墨水所造成的故障和性能下降不属于产品保修或服务合约的范围。
     ・在生产日期后的24个月内使用墨盒(室温下保存时)。为了保持良好的打印质量,请确认生产日期并在购买
  - 后尽快使用。您可以在墨盒上找到生产日期。
    - ·显示墨盒更换信息以前,请勿取出墨盒。
    - ·请勿摇晃墨盒。摇晃会形成气泡,这可能会造成墨水无法正确供应,并导致打印模糊。
    - ·墨盒由纸和塑料制成。请勿使其跌落或受损。
    - ·请在将墨盒装入本机的前一刻再从塑料袋中取出墨盒。
    - ·请在使用墨盒的前一刻再取下墨盒盖。
    - ·取下墨盒盖以后,请让墨水供应口朝上。如果供应口朝下,墨水可能会漏出。
    - ・ 在您取下保护盖的地方可能会有墨水。请勿触摸。
       墨水与衣物接触会造成永久性污迹。
    - 请勿尝试向墨盒中添加墨水。
    - ·为了保持最佳打印质量,请注意生产日期,并在购买后尽快使用。

关于与墨盒相关的更多注意事项,请同时参阅"用户指南"。

### 常规维护

# 扫描仪维护

定期清理扫描仪,确保最佳的副本和扫描图像质量。 灰尘、污物、墨水、胶水或修正液等异物粘在稿台玻璃 或ADF的白条上可能会造成副本或扫描质量下降。 用软布轻轻擦拭以下区域数次。

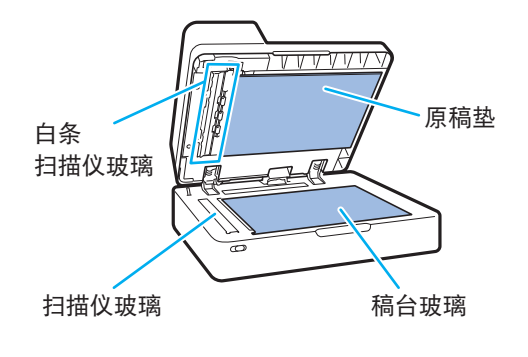

 ·请勿执行非本指南所述的操作。若要调节或修 理本机,请联系您的经销商或授权的服务代表。
 ·稿台玻璃易碎。切勿用硬物触碰或者让其受到 撞击。

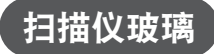

如果扫描仪玻璃变脏,副本和扫描上可能会出现黑色条 纹。

用软布擦拭扫描仪玻璃。

擦拭扫描仪顶部的扫描仪玻璃时,请按照以下步骤。

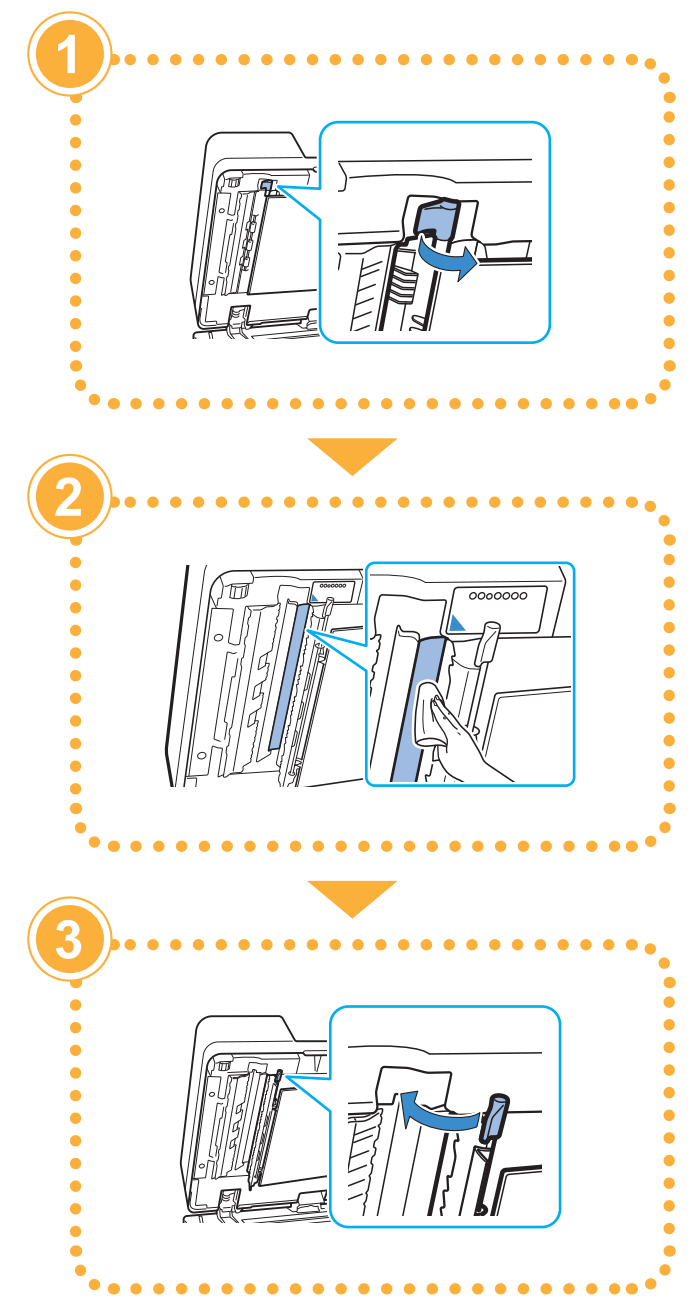

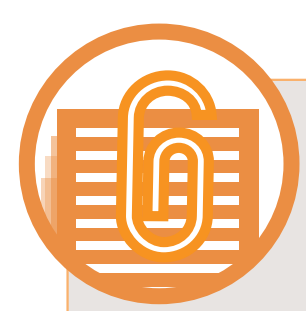

## 有用的提示

#### 消耗品

通过轻触[主页1]画面上的[系统信息],可以查看消耗品 状态,例如剩余墨水以及标准进纸盘和进纸盘中的剩余 纸张量。

| <b>i</b> 系统信息 |                 |            |        |            |
|---------------|-----------------|------------|--------|------------|
| 消耗品           | 机器信息            |            | 官息     | 许可证信息      |
| K 1000ml C    | 1000ml M 1000ml | Y 1000ml R | 1000ml | 🗲 纸托盘设置    |
| 纸盘            | 尺寸              | 类型         | 厚度     | 自动选择       |
| 标准进纸盘 📃       | A3 🖵            | 普通纸        | 标准     | ON         |
| 进纸盘1 📃        | A4 🖵            | 普通纸        | 标准     | ON         |
| 进纸盘2 📃        | A4 🕽            | 普通纸        | 标准     | ON         |
| 进纸盘3 📃        | B4 🖵            | 普通纸        | 标准     | ON         |
|               |                 |            |        |            |
| Let J.Smith   | 空闲              |            | 2      | к с м ту к |

#### **RISO Console**

通过RISO Console,可通过电脑的网络浏览器远程访问本机,让您可以从不同的地方确认本机状态和设置,以及处理数据。

也可以查看墨水和纸张等消耗品的状态。 若要使用RISO Console,请确保本机已连接到网络。

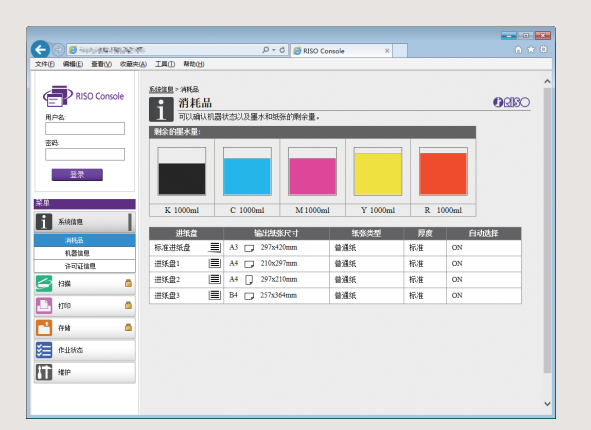

#### 清理打印头

打印的纸张可能因打印头堵塞而有白色条纹或比较模糊。 在[主页1]画面上轻触[维护] - [打印头清洗],使打印 头不再堵塞。通常设置[正常清洗]。如果无法解决问题, 请执行[强力清洗]。

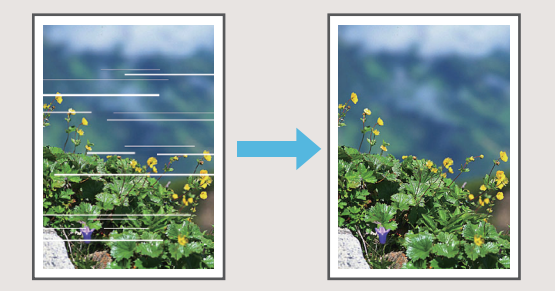

#### 存放消耗品

#### ● 纸张存放和处理

- ·请始终使用从密封包装中取出的纸张。
- 完成打印以后,请从标准进纸盘中取出未使用的纸张,将其放回原包装并进行存放,直到您需要再次使用。如果将纸张留在标准进纸盘中,纸张可能会卷曲,从而导致卡纸。
- ・如果纸张边缘没有切齐或者如果纸张表面粗 糙(比如绘图纸),请在使用之前将纸张展 开为扇形。
- ·将纸张平整存放在温度不高、不潮湿或者不 会受到阳光直射的地方。

#### ● 存放墨盒

因为墨盒的一部分由纸制成,如果不正确地存 放在不合适的环境中,可能会变形并且无法使 用。请按照以下指示正确存放墨盒。

- ・将墨盒存放在原包装中,并务必水平放置, 同时遵守"此面朝上"标记的指示。
- ・避免冷冻和阳光直射。存放在5℃至35℃之
   间的地方。请勿存放在温度剧烈变化的位置
   上。
- ・将墨盒从塑料袋中取出后,如果要存放墨
   盒,请按照墨盒上指示的方向放置,并请尽
   快装入本机使用。

#### 可能无法复印的原稿

 请勿以任何违反法律或侵犯版权的方式使用 设备,即使是进行私人用途的复印。更多细 节,请联系您的经销商或授权的服务代表。 通常情况下,请您按判断力和常识使用。

#### 请勿使用本机对以下项目制作副本。

- · 与商业相关的文档(例如公开发行的股票凭 证、汇票和支票)的副本,商业使用所需的 副本除外
- 政府颁发护照的副本;机动车行驶证、许可 证以及由公共或私人组织颁发的个人身份证 明的副本;以及通行证、食品券和其他票券 的副本
- ・受版权保护的项目(例如出版物、音乐、艺 术作品、印刷品、图纸和照片)的副本,个 人或家庭使用除外

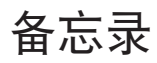

| <br> |
|------|
| <br> |
| <br> |
| <br> |
| <br> |
| <br> |
| <br> |
| <br> |
| <br> |

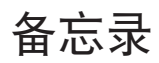

#### 商标信誉

Microsoft与Windows是微软公司在美国和/或其他国家的注册商标或商标。

Mac、Mac OS、OS X和Safari是苹果公司的商标。

Adobe、Adobe标志、PostScript和PostScript 3是Adobe Systems Incorporated在美国和/或 其他国家的注册商标或商标。

ColorSet是Monotype Imaging Inc.已在美国专利与商标局注册的注册商标,可能也已在其他管辖区域注册。

⑦、QISO、闪彩印王和FORCEJET是理想科学工业株式会社在美国和其他国家的商标或注册商标。

其他公司名称和/或商标分别是各公司的注册商标或商标。

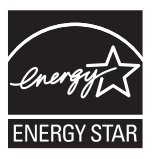

作为ENERGY STAR<sup>®</sup>的合作伙伴,理想科学工业株式会社确定本产品符合ENERGY STAR<sup>®</sup>能效标准。

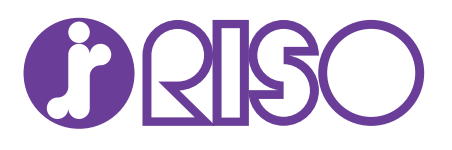

完成日期: 2018.2 © Copyright 2018 RISO KAGAKU CORPORATION